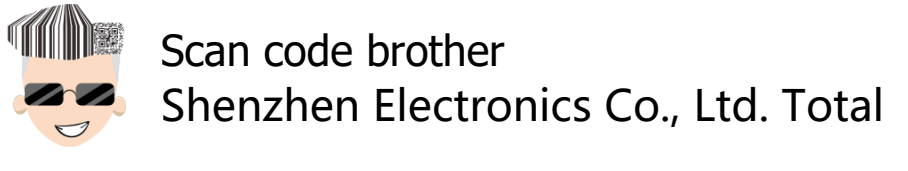

October 1, 2016 Saturday

Home Technical Support Products message board about us news

You are here: <u>Home</u> » <u>Technical Support</u> » <u>Technical Center</u> >> <u>Manual</u>

#### cb58b driver download

[Printer] CB58B CB58B Bluetooth Bluetooth Takeout small ticket printer Tutorial

Source: scanboss- scan code brother - a total of Shenzhen Electronics Co., Ltd.

On: scanboss- scan code brother - a total of Shenzhen Electronics Co., Ltd.

| share to: | WeChat | Copy URL |         |            | QQ space | Renren | Douban |         |
|-----------|--------|----------|---------|------------|----------|--------|--------|---------|
|           |        |          | Tencent | Sina Weibo | Нарру    |        |        | NetEase |
|           |        |          | Weibo   |            | network  |        |        | Weibo   |
| _         |        |          |         |            |          |        |        |         |

Baidu Post Bar

Inscription: Takeout printer can quickly put the required ordering print out the contents, use combined printer kit allows you to more quickly prov customers checkout menu.

### Literacy

Today's technology has accelerated the development of the city, as well as accelerate our pace of life. Takeout small ticket printers to the food a beverage industry has brought great convenience. How small thermal ticket is printed out of it, in which the principle of small series to explain: After heating the film into the light-colored material (usually paper) covered with a layer of transparent film, the printer when dark, is what we black. Us on the cash register software, after passing through the checkout cashier, cashier software will edited data (usually code character), the dc matrix characters into ways to print, it appears we have seen the text.

By reading the following tutorial, you will be able to make good use of the printer, the successful completion of a small ticket print.

Shopping Cart (0)

## The first step : the printer installation

## Paper Installation Instructions

Login

Register

Small ticket paper installed as follows:

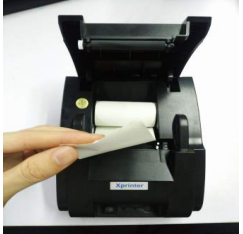

Load paper according to the image you want to install a small paper ticket, the sensor to the paper If not installed, click to view the tutorial : install <u>video directly >>></u>

## Step two : the printer's Bluetooth Tutorial

## The third step : small ticket Driver Installation Guide

# Note: First you need to download the printer driver and follow the template, and then follow the tutorial steps to install the program.

| Title                    | description                     | Explan<br>ation       | size  | Driver Down<br>load |       |          |
|--------------------------|---------------------------------|-----------------------|-------|---------------------|-------|----------|
| CB58B drive              | Small ticket printe<br>r driver | driver                | 1.2MB | 下载 >                |       |          |
| Small ticket<br>template | word print template<br>.rar     | software a pplication | 1MB   | 下载 >                |       |          |
| 0)                       |                                 |                       |       |                     | Login | Register |

Shopping Cart (0)

Note: small ticket Driver installation fails? ! <u>Llick on the watch tutorial</u>

1. The "bill-driven" decompress open interface is as follows (1)

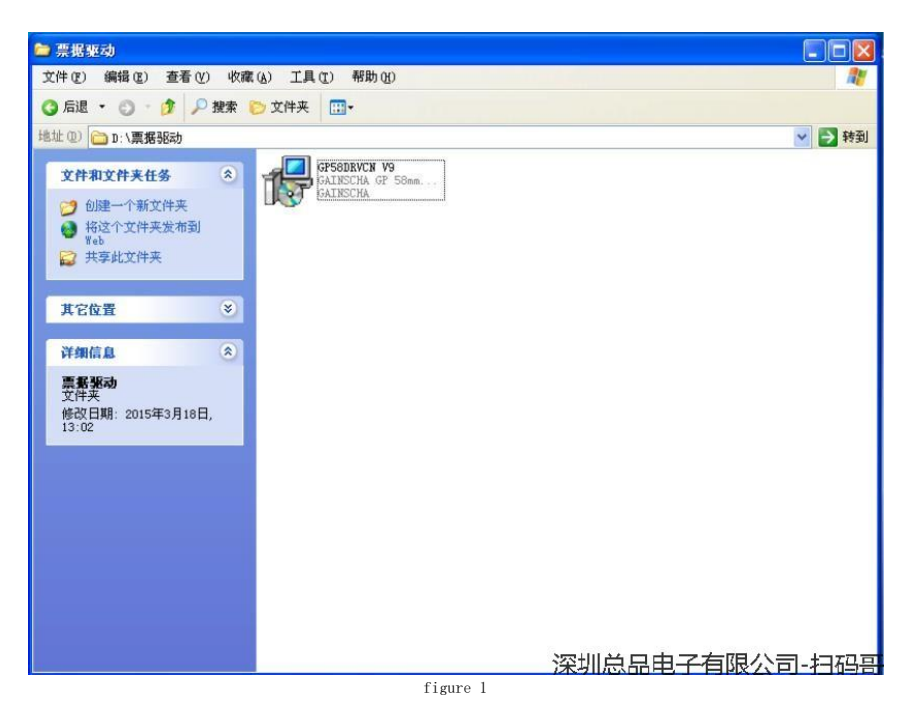

2. Double-click "GP58DRVCN V9" pop up the (2) the dialog box:

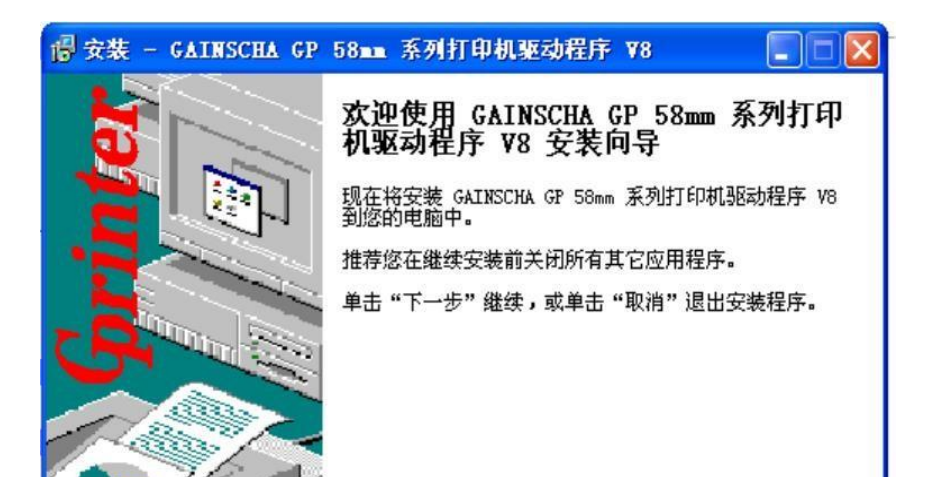

Shopping Cart (0)

### cb58b driver download

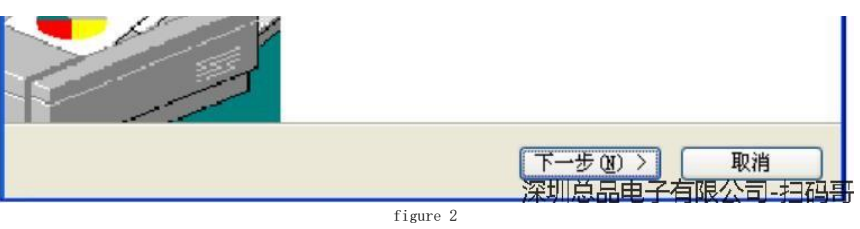

3. shown in Figure 2, click "Next" to bring up the "License Agreement", as shown below (3):

| <b>许可协议</b><br>继续安装前请阅读下列重要信息。                                                      |                              |
|-------------------------------------------------------------------------------------|------------------------------|
| 诸仔细阅读下列许可协议。您在继续安装前必须同意这些<br>装。                                                     | 的议条款才能继续                     |
| 软件许可协议                                                                              |                              |
|                                                                                     | Login                        |
| 协议。您安装,下载,复制或以其他方式使用本软件的<br>条款的约束。如果您不同意本协议所包含的条款,请不<br>件。请记录下载日期,从而激活90天的限制保证期。( ) | う为将受到本协议<br>更安装或下载本软<br>见下文) |
| ⊙我同意心                                                                               |                              |

As shown in Figure 4. (3), as shown in select "I agree" and click "Next" to bring up the map (4) dialog box,

| · · · · · · · · · · · · · · · · · · ·                                                                                                 |             |
|----------------------------------------------------------------------------------------------------|-------------|
| 信息<br>请在继续安装前阅读下列重要信息。                                                                                                    |             |
| 如果您想继续安装,单击"下一步"。                                                                                                    |             |
| 非常感谢广大用户一直以来对 GP 系列和 S 系列打印机产品的青睐和<br>支持<br>您在使用 GP 系列和 S 系列打印机产品的同时,也将享受到 GP 系列<br>和 S 系列打印机产品为您带来的快速流畅的票据打印、出色的高可靠性、<br>优质和先进的技术服务。 |             |
| 欢迎使用 GP 系列和 S 系列打印机及其驱动程序?<br>本 GP 系列和S 系列打印机驱动程序适用于 GP 系列和 S 系列各种型<br>号的打印机。                                                         |             |
| กรามอานรสิเลามาการ 超目始山กการ สมเสา ๆ สมเสารกมาสาสาร ·                                                                                  | ~           |
| (く上一步®) 下一步®) > ■<br>深圳总品电子有限公司                                                                                                    | )消<br>司-扫码哥 |
| Figure 4                                                                                                    |             |

5. Continue to click "Next", the pop-up dialog box shown in Figure (5):

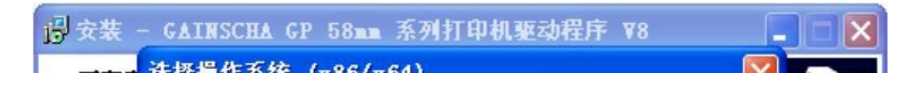

Shopping Cart (0)

### cb58b driver download

| 正在3<br>安教 |                                                         |
|-----------|---------------------------------------------------------|
| 正花        | 选择安装的操作系统<br>C Windows 2000 • Windows XP C Windows 2003 |
|           | C Windows Vista C Windows 7 C Windows 8                 |
|           | 下一步 (2) > 退出 (2)<br>本驱动程序适用于Windows 32位和64位操作系统。        |
|           | 深圳总品电子有限公司-扫码哥                                          |

As shown in Figure 6. (5), select the operating system currently in use, in this case, WindowsXP system, then click "next Step ", as shown below (6), continue to click" Next, as shown below (3.2-7):

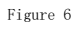

| 详细设置  | (x86/x64)       |
|-------|-----------------|
| 驱动名称  | GP-5890X Series |
| 打印机设置 |                 |
| ▶ 设为默 | 以打印机            |
| 打印机名  | GP-5890% Series |
|       |                 |
|       |                 |
|       |                 |
|       |                 |

Shopping Cart (0)

| < 上一步 @)                     | 下一步(图)> | 退出(2)        |
|------------------------------|---------|--------------|
| 本驱动程序适用于Windows 32位和64位操作系统。 |         | <br>有限公司-扫码再 |
| Figure 7                     |         |              |

7. Click "Next" to enter the "Select Port" interface, as shown below (8):

| 端口               | 类型                           |   |
|------------------|------------------------------|---|
| VSB002           | Virtual printer port for USB |   |
| USB001           | Virtual printer port for USB |   |
| TF_192.160.1.200 | 大地端口                         |   |
| cono.            |                              |   |
|                  | Login                        | R |
| COM4.            |                              |   |
| FILE:<br>IPT1 ·  |                              |   |
|                  | 471BM                        |   |
|                  | 创建端口 配置端口.                   |   |

As shown in Figure 8. (8), in this case the printer is connected to the computer via the USB port, so choose the USB port, the figure can be See 2 USB ports, choose one of the ports (such as USB001) installation, if invalid, you can choose another port (USB002), after the selected port, click "Install" to be installed, is displayed in the following figure (9), and finally click "OK" to complete the selected port.

| <mark>霧</mark> 详细设置 | (x86/x64)                                         | X      |
|---------------------|---------------------------------------------------|--------|
| 驱动名称                | GP-5890% Series                                   |        |
| 打印机设置               | 以打印机                                              |        |
| 打印机名                | GP-5890X Series INSI58C5                          |        |
|                     | 2 驱动安装完成                                          |        |
|                     | [[确定]]                                            |        |
|                     |                                                   |        |
|                     | 〈トー告 (8)   下一告 (8) 〉                              | 退出 (8) |
| 本驱动程序适              | <u>、エータの」</u><br>用于Windows 32位和64位操作系统。<br>深圳总品电子 |        |

ar in g si te

### 

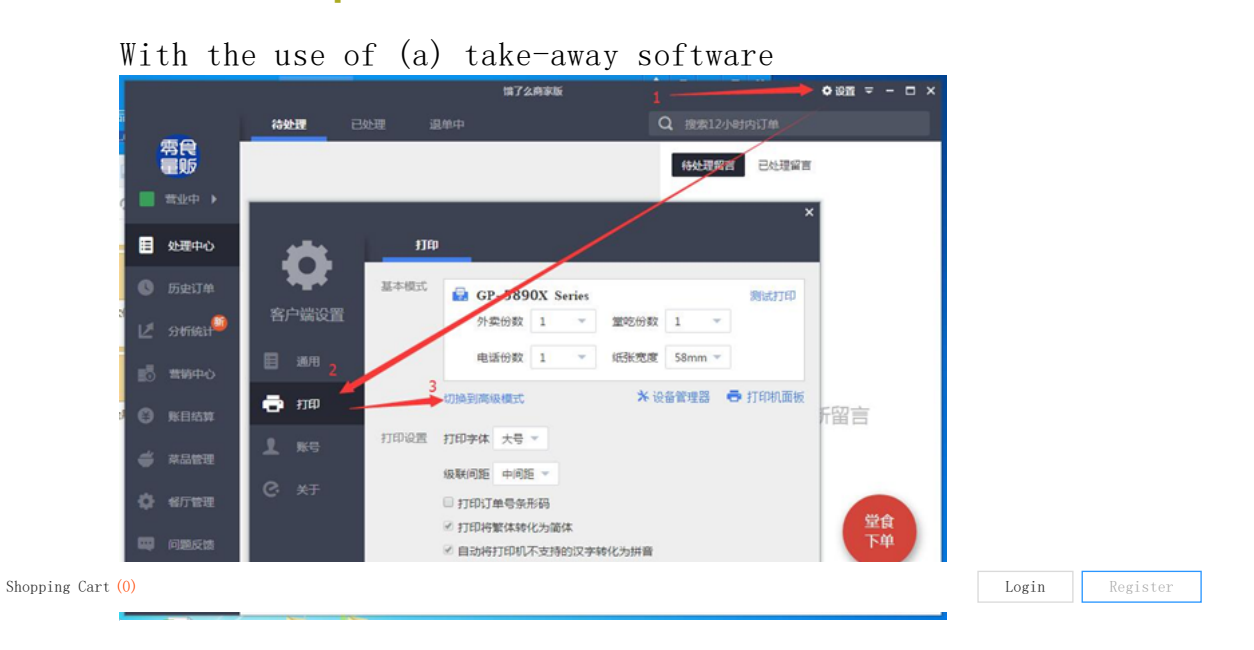

To learn more takeaway setting tutorials, as little as 3 to 4 minutes to learn, and <u>click Direct >></u> (B) WORD independent print use

Disposed inside a word document to print paper size, specifications according to the printer can print a set size, set as shown:

| 2020年 1000 単文 2019年1日<br>2020年 日本 100 単本 日本<br>たい 0単本 日本 100 0単本 日本<br>かいい 0単本 日本 100 0単本 日本<br>単行ちに回い 0単本 日本 単行ちた合金にと 士 日<br>またたわ |                                                                                                    |
|----------------------------------------------------------------------------------------------------|----------------------------------------------------------------------------------------------------|
|                                                                                                    | ■用())<br>■0.05(3)(日105(4)<br>■0.05(3)(日105(4)<br>■0.05(3)(日105(4))<br>■0.05(3)(日105(4))<br>■0.05(3)(10)(10)(10)(10)(10)(10)(10)(10)(10)(10 |
| 816                                                                                                    | 93                                                                                                    |
| 6月70: 11月27A -                                                                                                    | 28702 <b>281</b> 24 - JJ28280-                                                                                                    |

Expansion of knowledge (must understand):

### A. Modify Printer Bluetooth signals Tutorial:

Click to view the desktop

Mobile Click to view

Have questions, please contact us: 400 Tel: 400-8092-138 QQ group number: 477 171 862 (please added QQ group, rather than individual plus)

Previous Next

Home message board Products shopping cart Sign Up Member Login news about us contact us

Shopping Cart (0)

Login Register